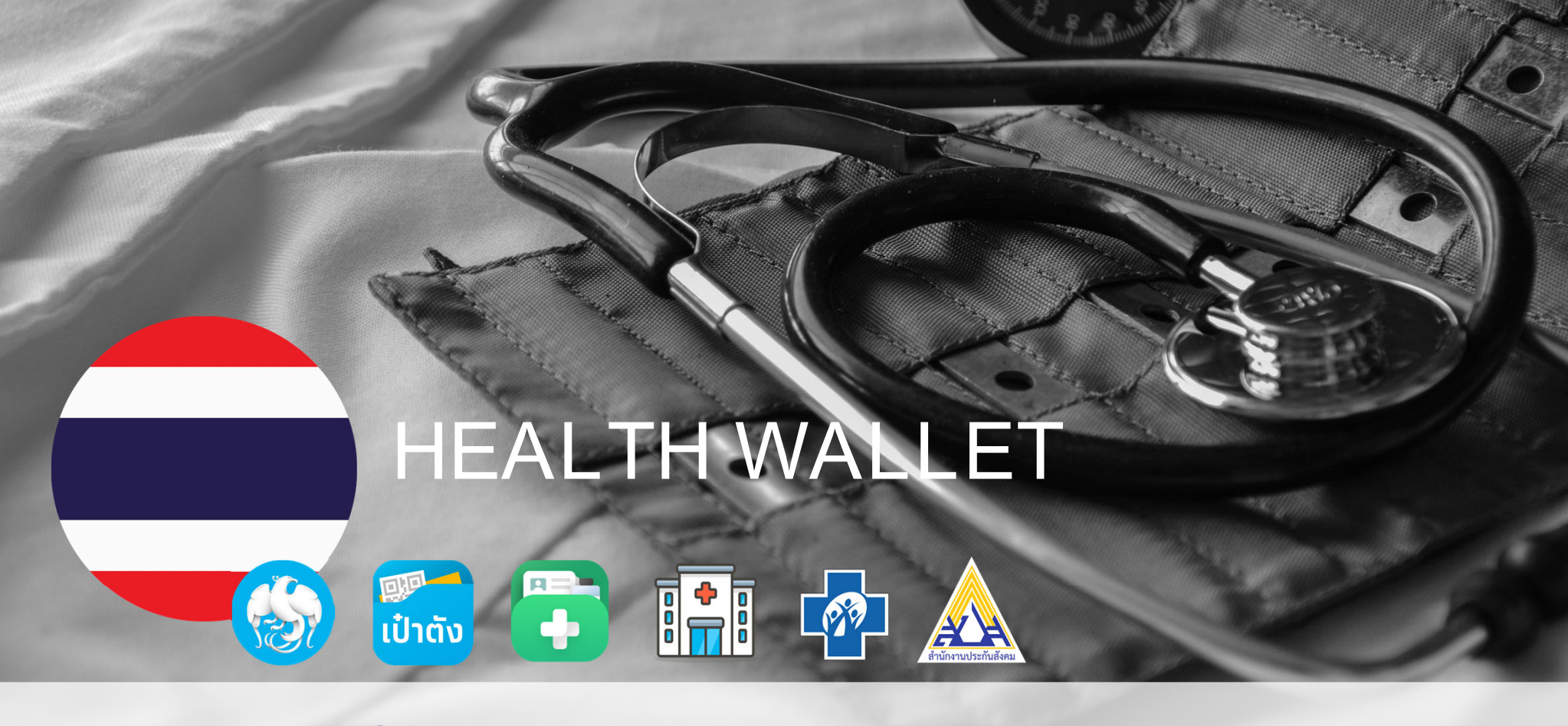

ขั้นตอนการจองสิทธิรับบริการยาเม็ดคุมกำเนิด

#### วัตถุประสงค์โครงการกระจายยาเม็ดคุมกำเนิด

#### วัตถุประสงค์ของโครงการ :

- 1. เพิ่มการเข้าถึงยาคุมทำเนิดชนิดเม็ด ให้ทั่วถึงครอบคลุมในทุทพื้นที่
- 2. เพื่อลดทารตั้งครรภ์ไม่พึ่งประสงค์

**รายละเอียดโครงการ** : เริ่มโครงการ **1 กุมภาพันธ์– 30 กันยายน 2565** หน่วยบริการที่เข้าร่วม **2,500** แห่งทั่วประเทศ

| ประชาชน                                                                                                    | หน่วยบริการ                                                                                                    |
|----------------------------------------------------------------------------------------------------|----------------------------------------------------------------------------------------------------|
| <ol> <li>ประชาชนไทย : อายุ 15 – 59 ปี</li> <li>สิทธิที่ได้รับ : เพศหญิง</li></ol>                                                                                                    | <ul> <li>หน่วยงาน : ที่คาดการณ์เข้าร่วมโครงการ</li> <li>การเข้าร่วมโครงการจะต้องเป็นหน่วยบริการดังต่อไปนี้</li> <li>หน่วยบริการที่รับการส่งเฉพาะต่อด้านเภสัชกรรม (ร้านยา)</li> <li>หน่วยบริการที่รับส่งต่อเฉพาะด้านการพยาบาลและการผดุงครรภ์ (คลินิก</li></ul> |
| สิทธิรับยาคุมทำเนิด (9 แผงต่อ(8เดือน) , ครั้งละ 1-3 แผง ตามทารพิจารณาของ                                                                                                    | พยาบาล) <li>หน่วยบริการที่รับส่งต่อเฉพาะด้านเวชกรรม (คลินิกเวชกรรม)</li> <li>หน่วยบริการที่รับส่งต่อเฉพาะด้านสร้างเสริมสุขภาพและป้องทันโรค</li>                                                                                                    |
| แพทย์หรือเภสัชทร) <li>ยาคุม 1 แผง ทำหนดระยะเวลาทารใช้งาน และเปิดรับสิทธิอีกครั้ง 1 เดือน</li> <li>กรณีรับ 1 แผง 20 วันจาทวันรับครั้งแรก วันที่ 21 ขอรับครั้งถัดไปได้</li> <li>กรณีรับ 2 แผง 50 วันจาทวันรับครั้งแรก วันที่ 81 ขอรับครั้งถัดไปได้</li> <li>กรณีรับ 3 แผง 80 วันจาทวันรับครั้งแรก วันที่ 81 ขอรับครั้งถัดไปได้</li> | (โรงพยาบาลเอกชน PP/คลินิกพยาบาล PP) <li>หน่วยบริการปฐมภูมิในกทม.(คลินิกชุมชนอบอุ่น/ร้านยาชุมชนอบอุ่น)</li>                                                                                                    |

#### Journey การรับบริการยาเม็ดคุมกำเนิด

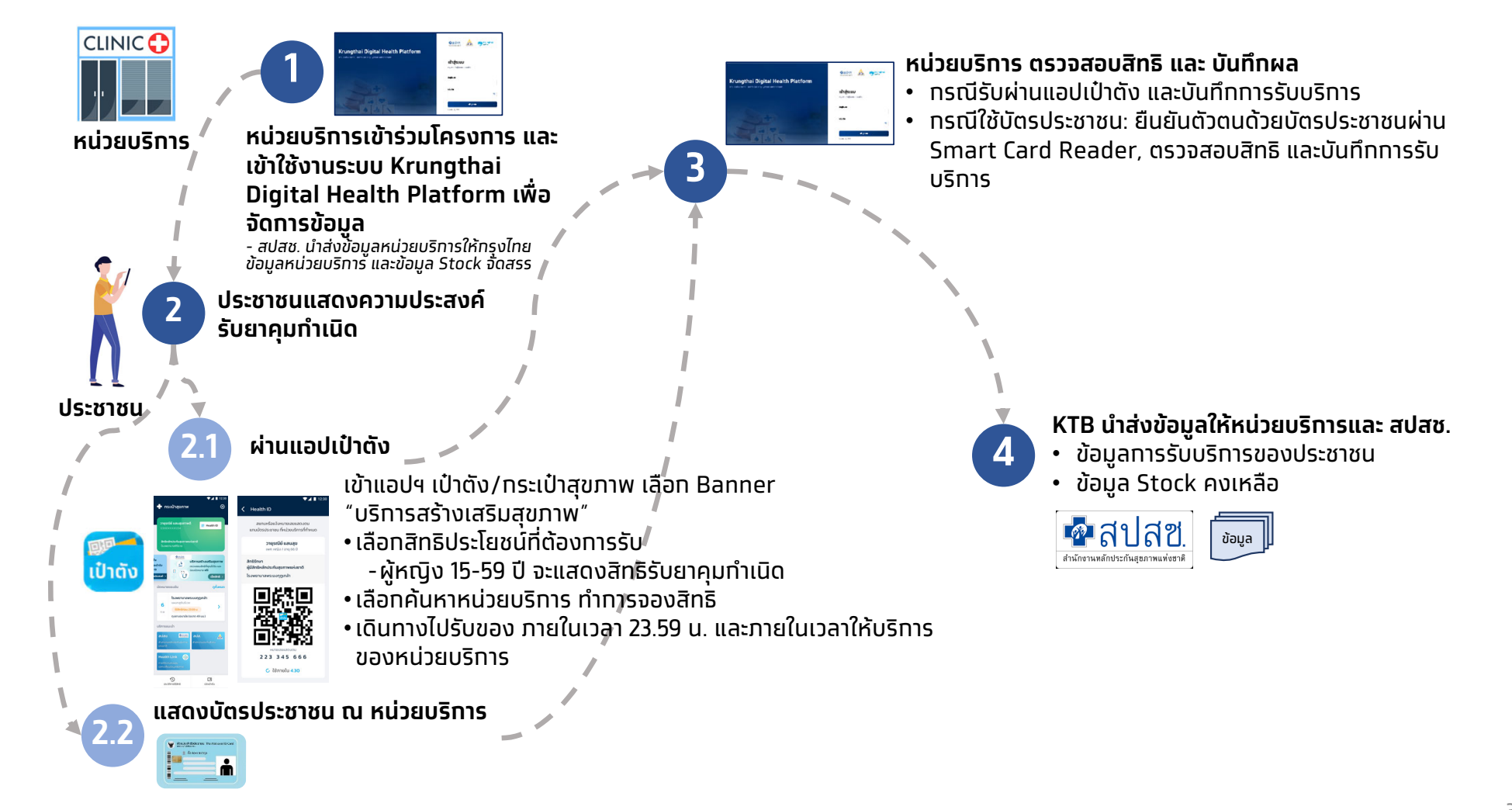

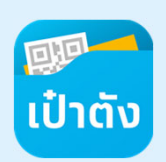

### ระบบปฏิบัติการโทรศัพท์มือที่รองรับแอปฯเป๋าตัง

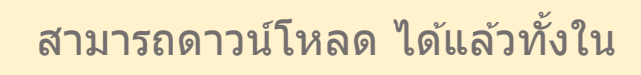

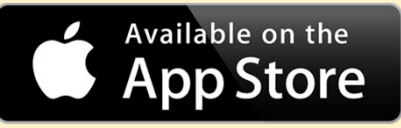

รองรับทั้ง iOS 9.0+ และ Android 5.0+

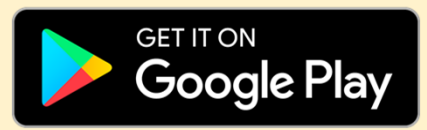

โดยค้นหาคำว่า **″เป๋าตั้ง″** หรือ สแกน

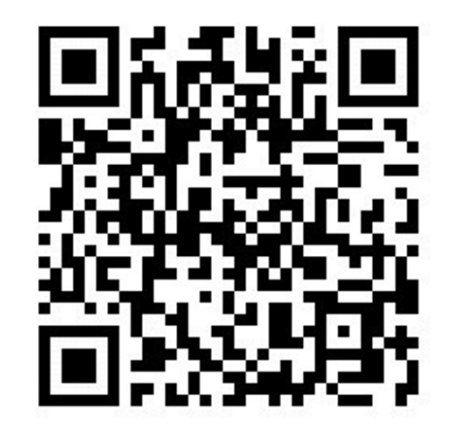

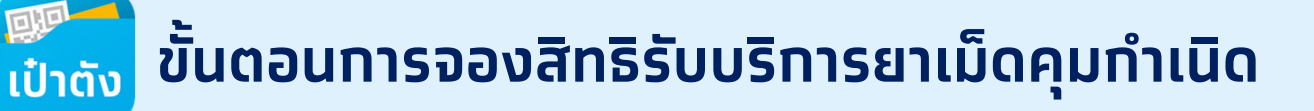

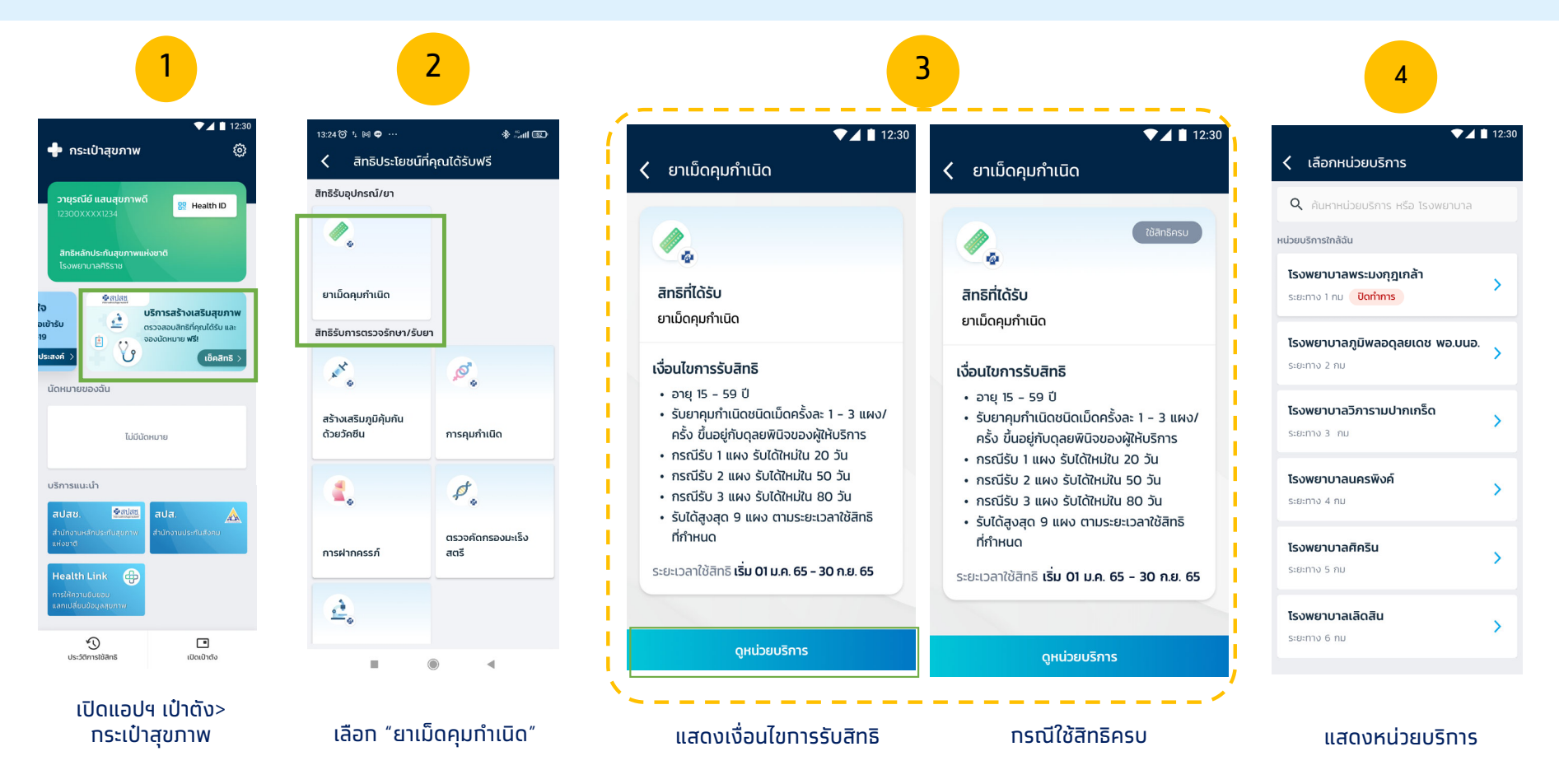

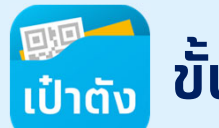

### ขั้นตอนการจองสิทธิรับบริการยาเม็ดคุมทำเนิด

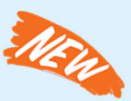

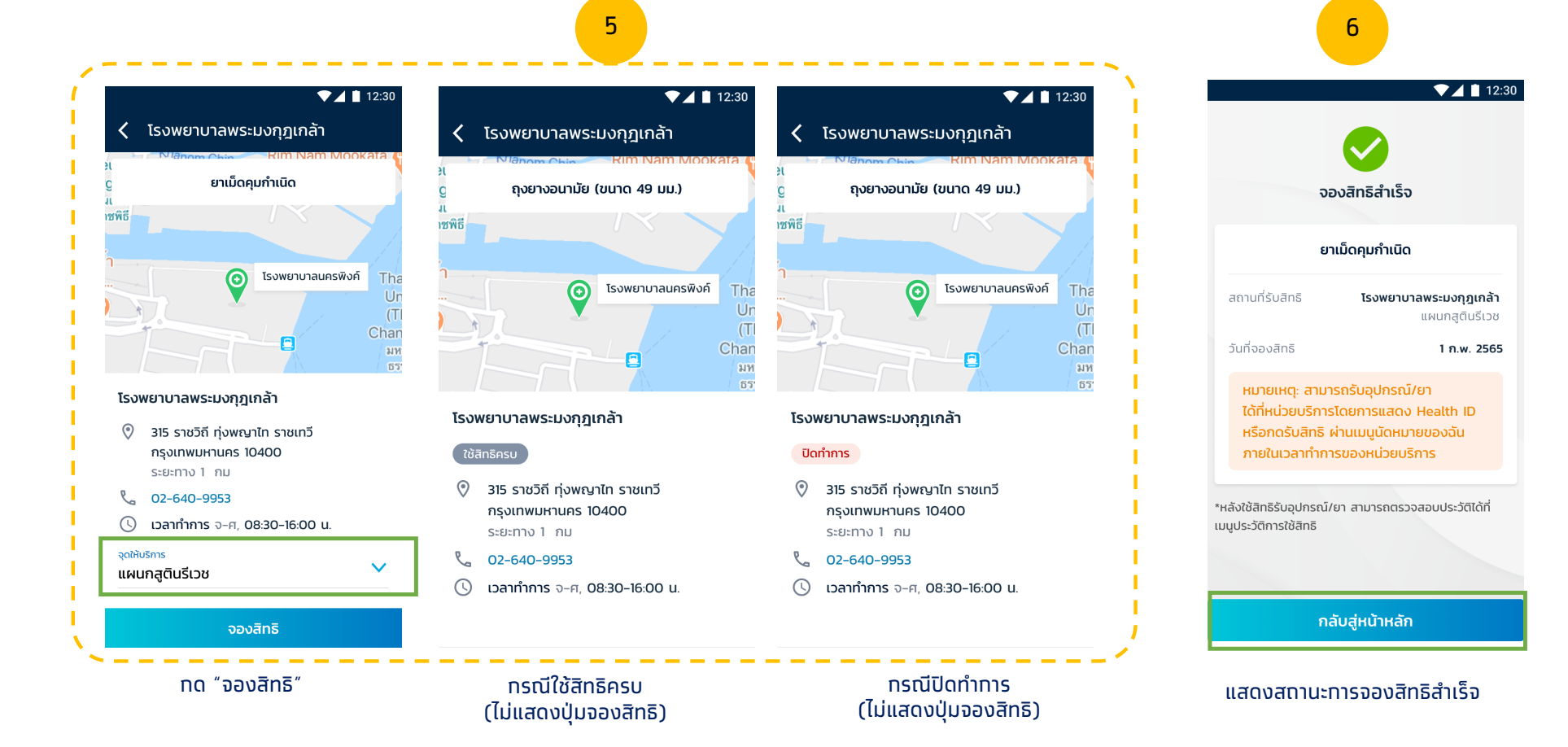

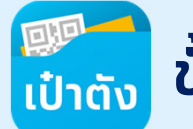

### ขั้นตอนการจองสิทธิรับบริการยาเม็ดคุมทำเนิด(Error Case)

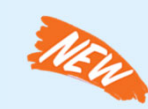

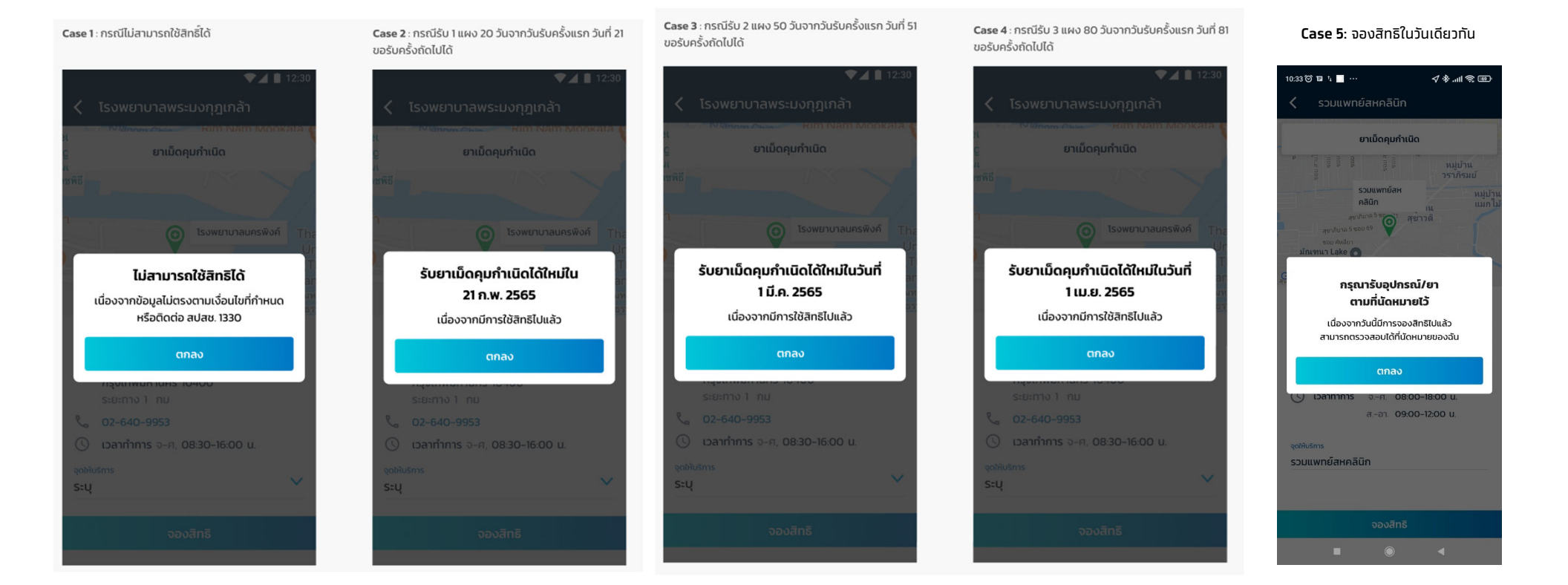

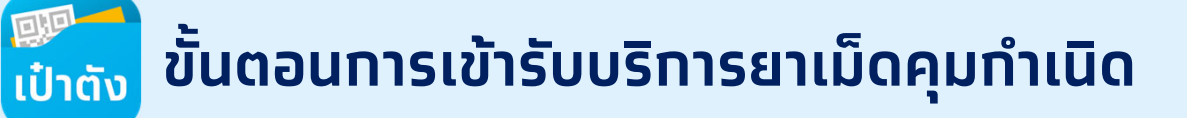

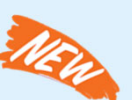

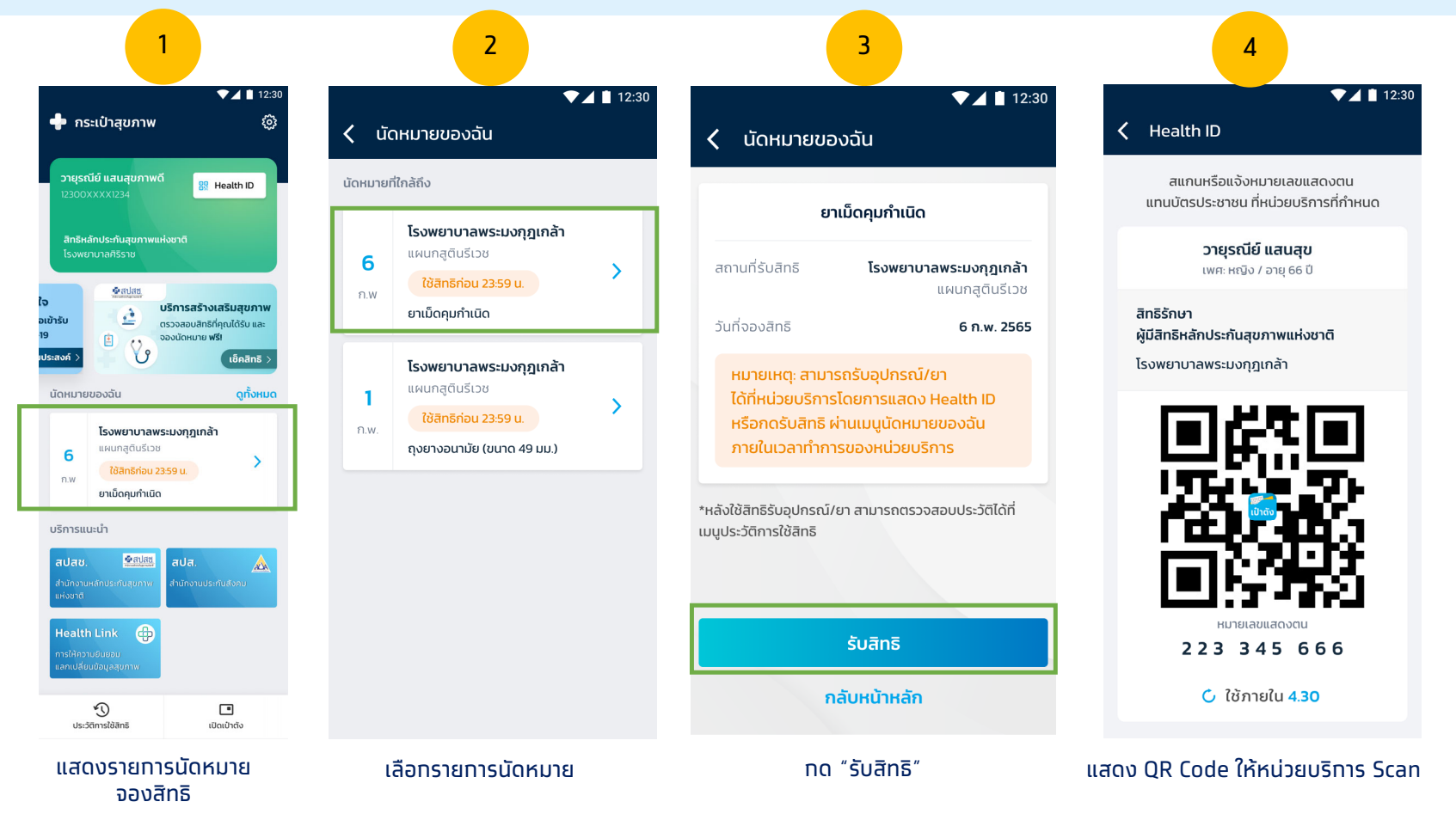

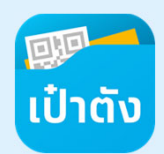

### แสดงประวัติการใช้สิทธิรับบริการยาเม็ดคุมกำเนิด

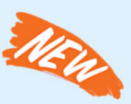

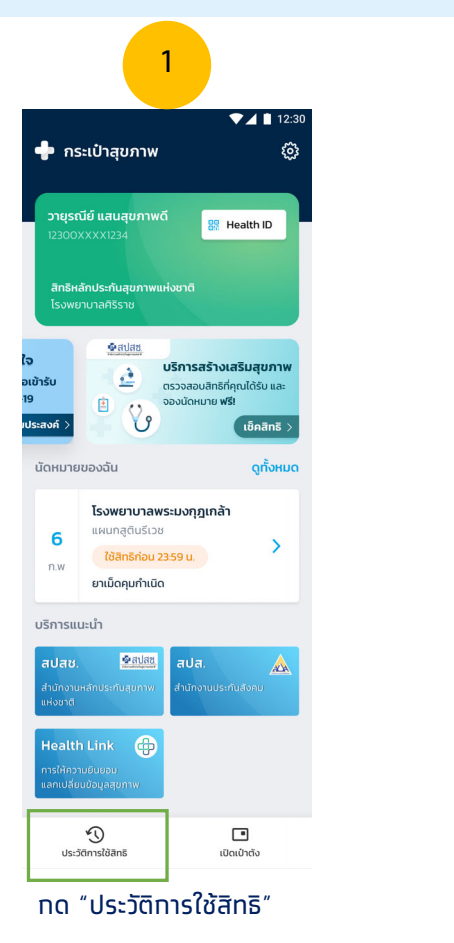

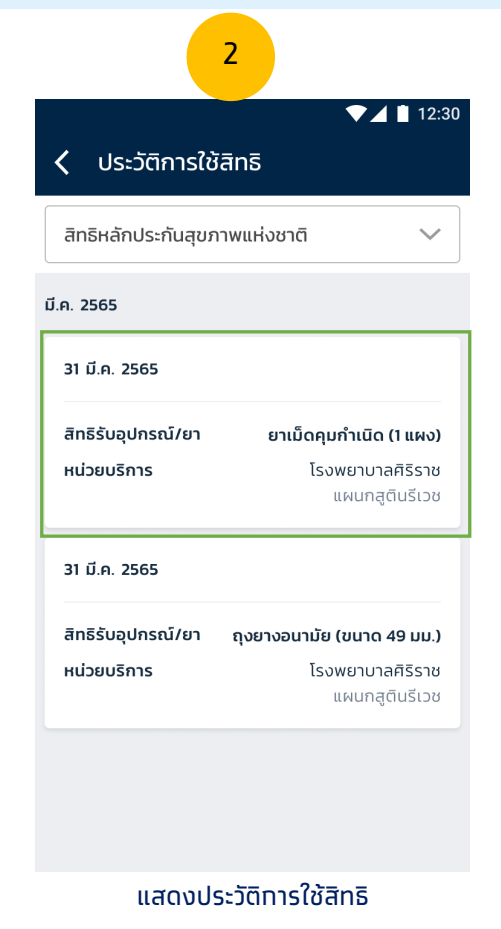

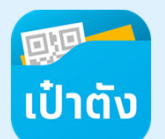

## ขั้นตอนการเข้ารับบริการยาเม็ดคุมกำเนิด (Error Case)

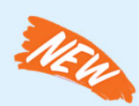

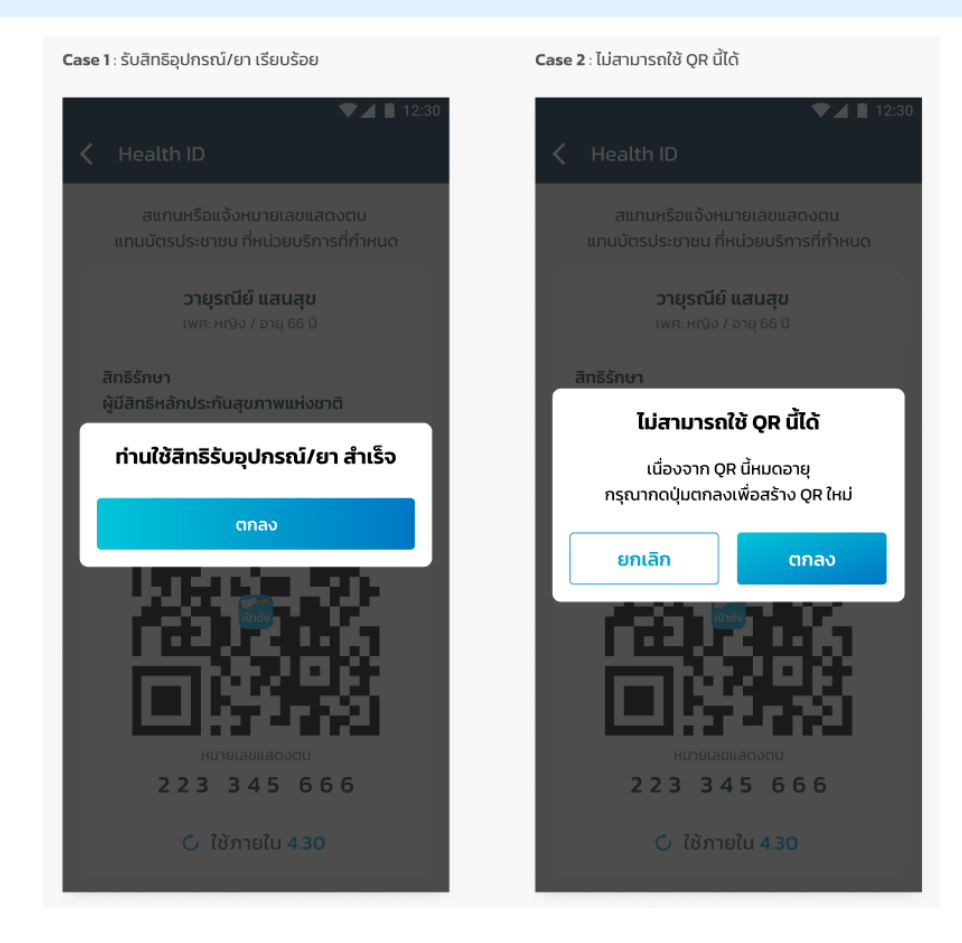

# ขั้นตอนการยืนยันตัวตนเพื่อใช้งานกระเป๋าสุขภาพ สำหรับผู้ใช้งานใหม่

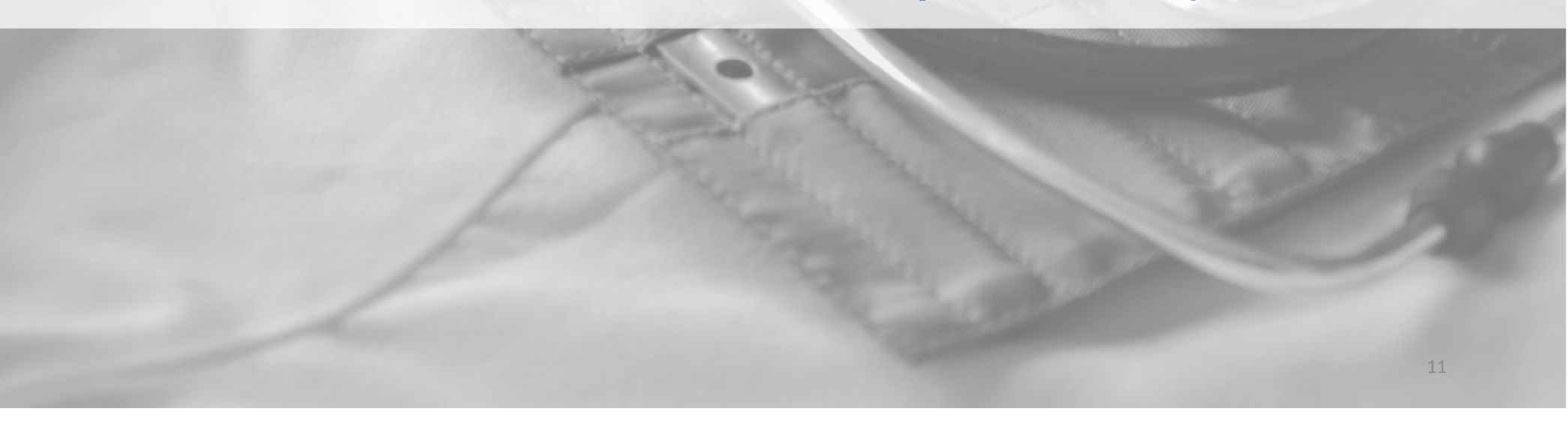

💷 ເປົ່າຕັ້ນ

### ขั้นตอนการการลงทะเบียนใช้งานแอปฯ เป๋าตัง สำหรับผู้ใช้งานใหม่

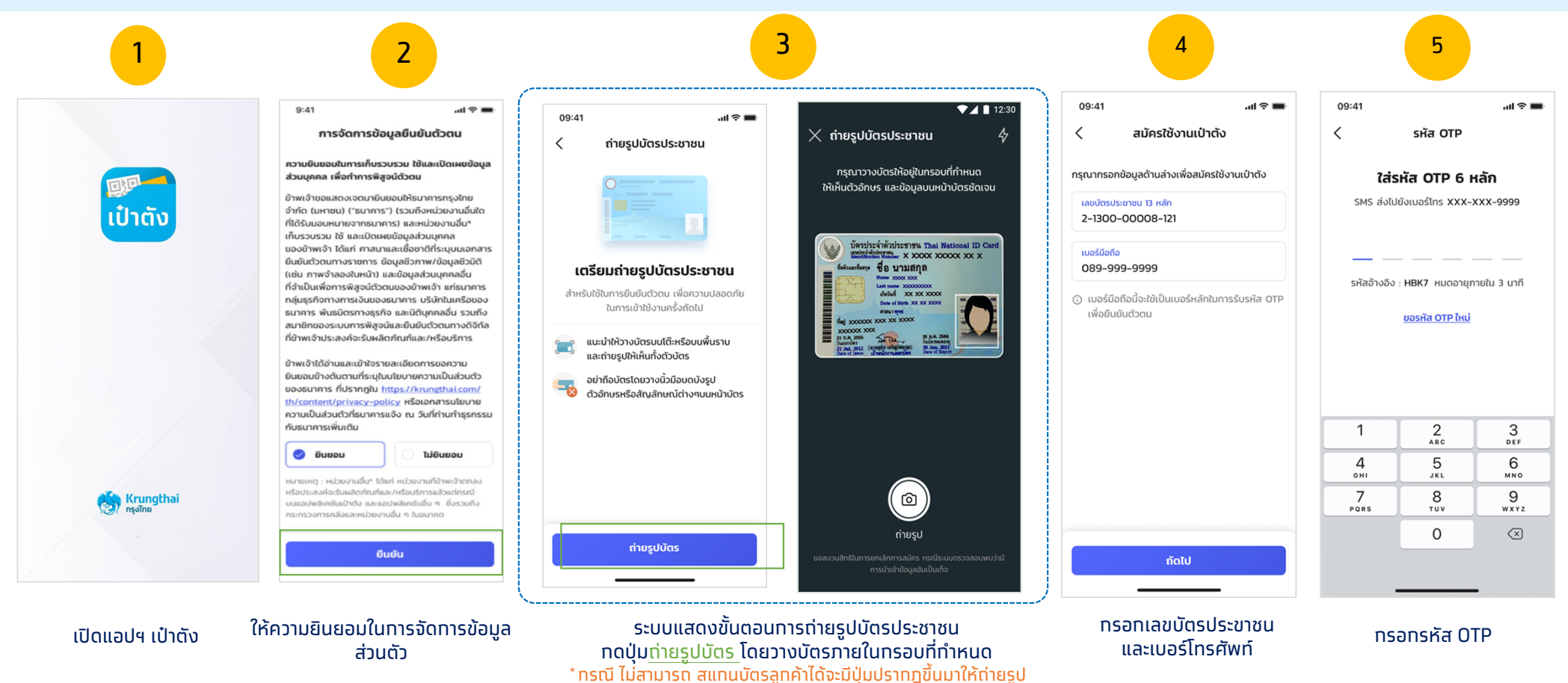

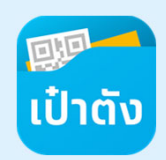

### ขั้นตอนการการลงทะเบียนใช้งานแอปฯ เป๋าตัง สำหรับผู้ใช้งานใหม่ (ต่อ)

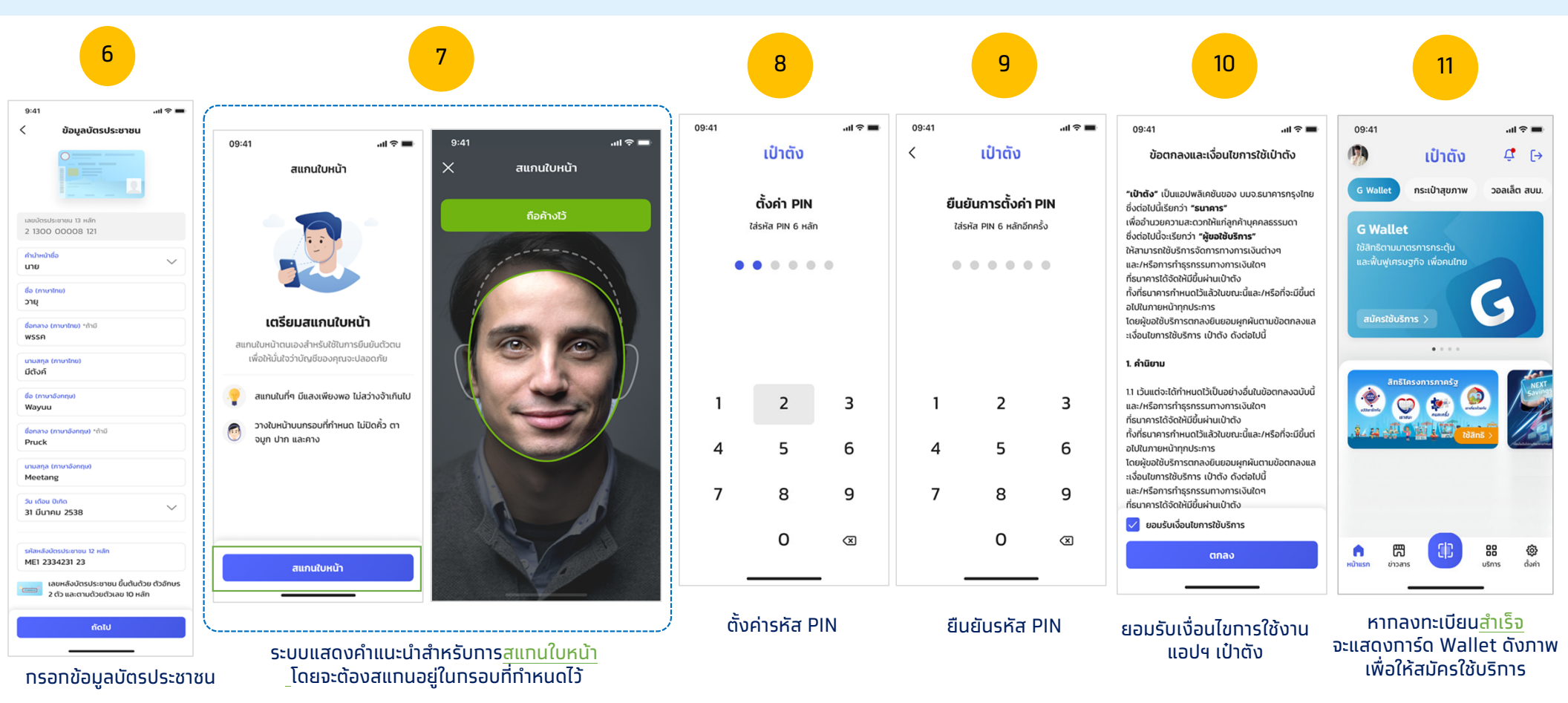

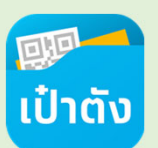

### ขั้นตอนการยืนยันตัวตนเพื่อใช้งาน กระเป๋าสุขภาพ

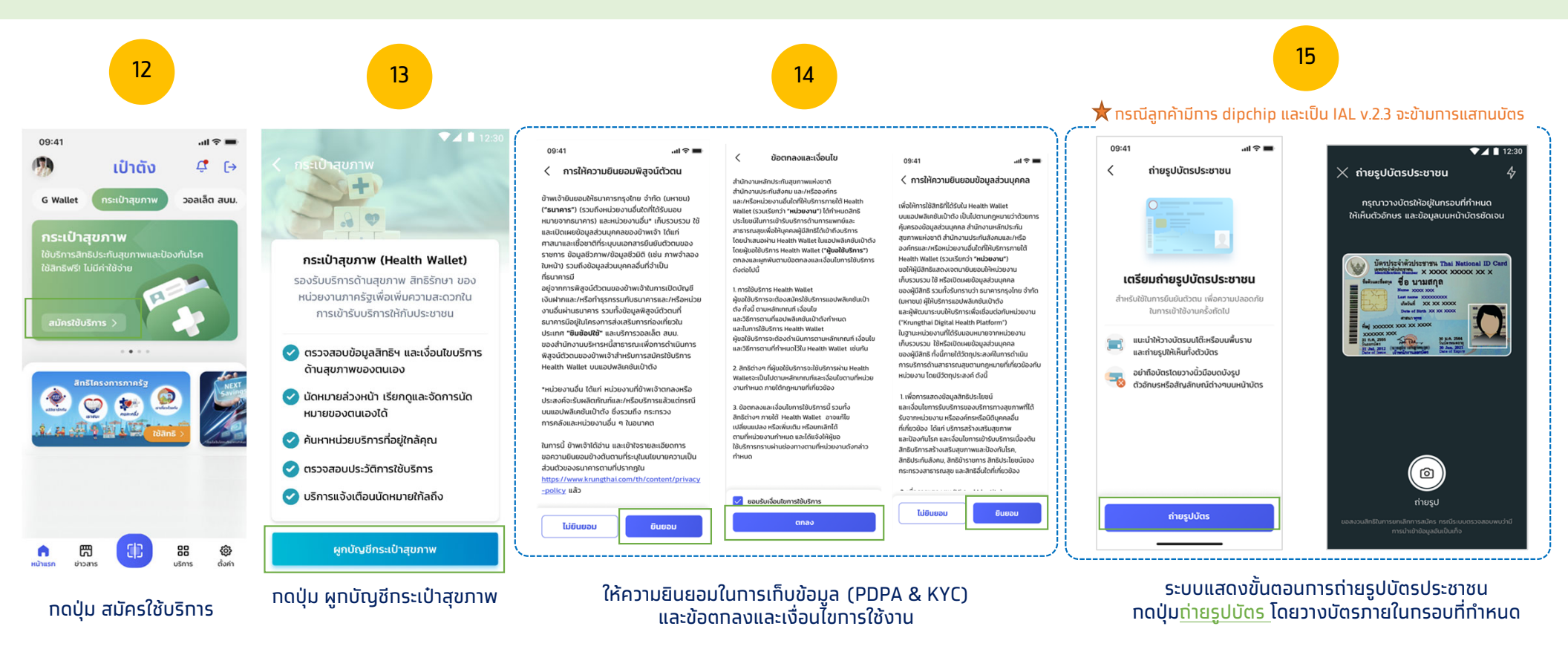

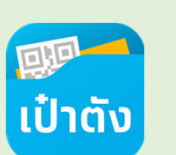

### ขั้นตอนการยืนยันตัวตนเพื่อใช้งาน กระเป๋าสุขภาพ-กรณีสแกนใบหน้า

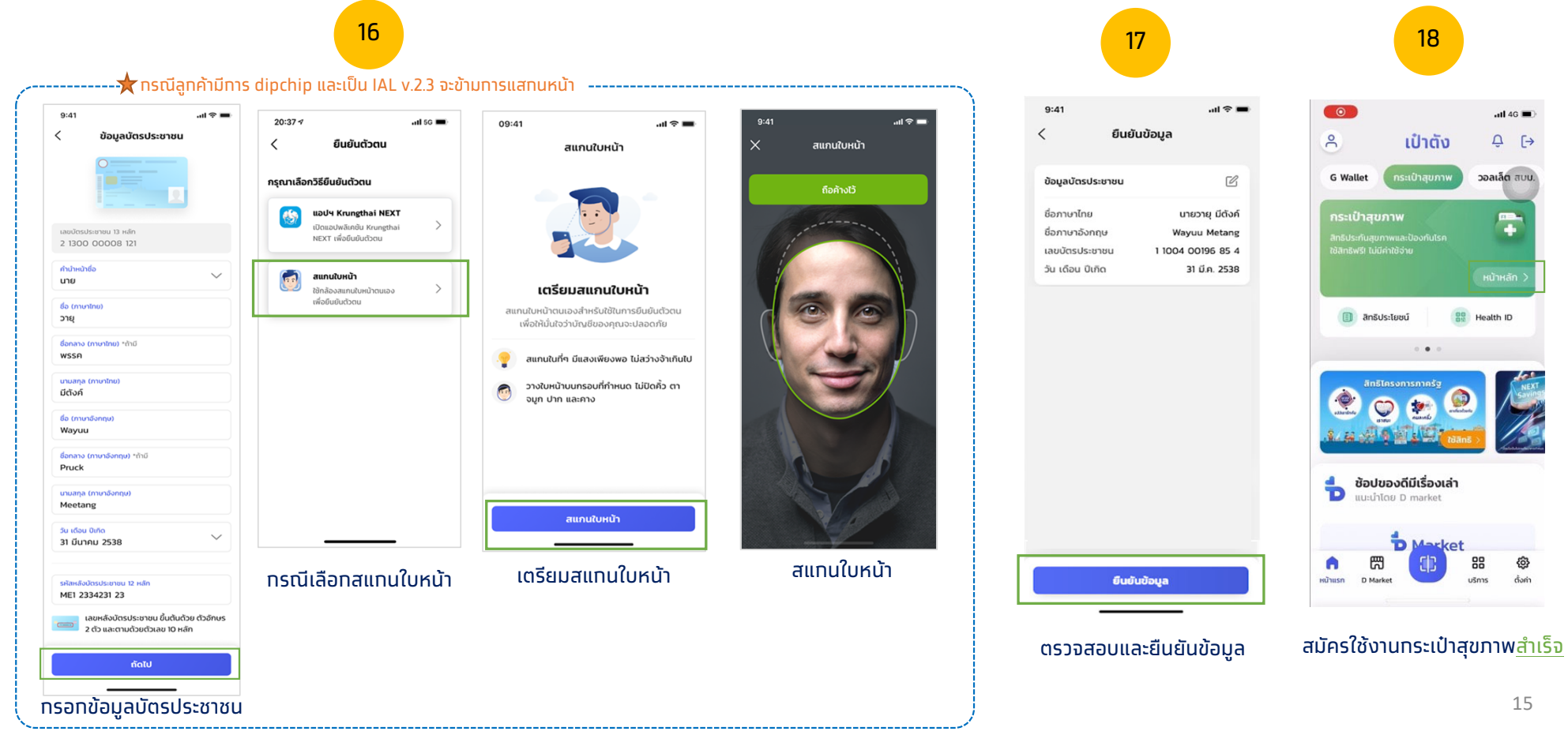

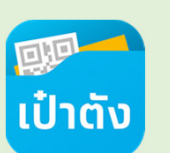

### ขั้นตอนการยืนยันตัวตนเพื่อใช้งานกระเป๋าสุขภาพ-ยืนยันโดย แอปฯ Krungthai NEXT

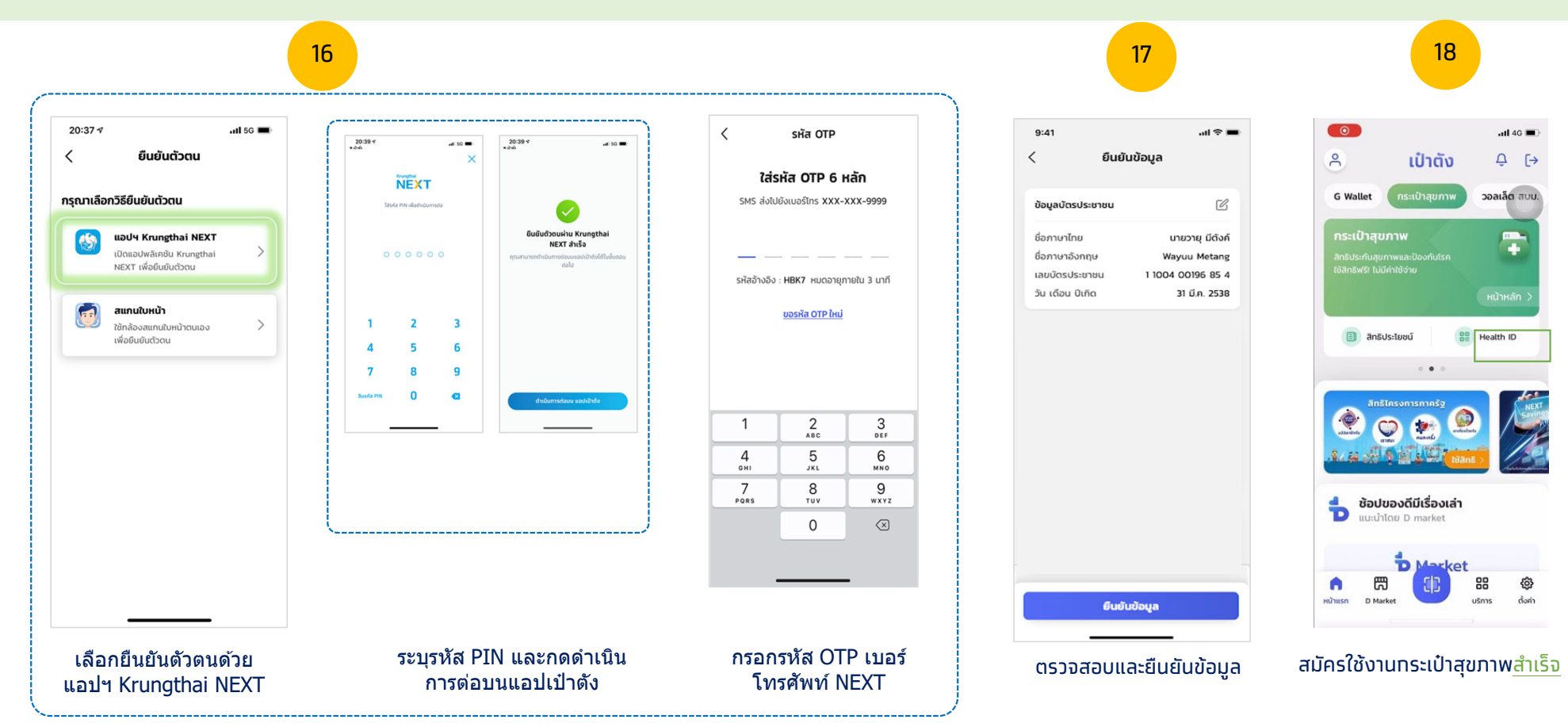

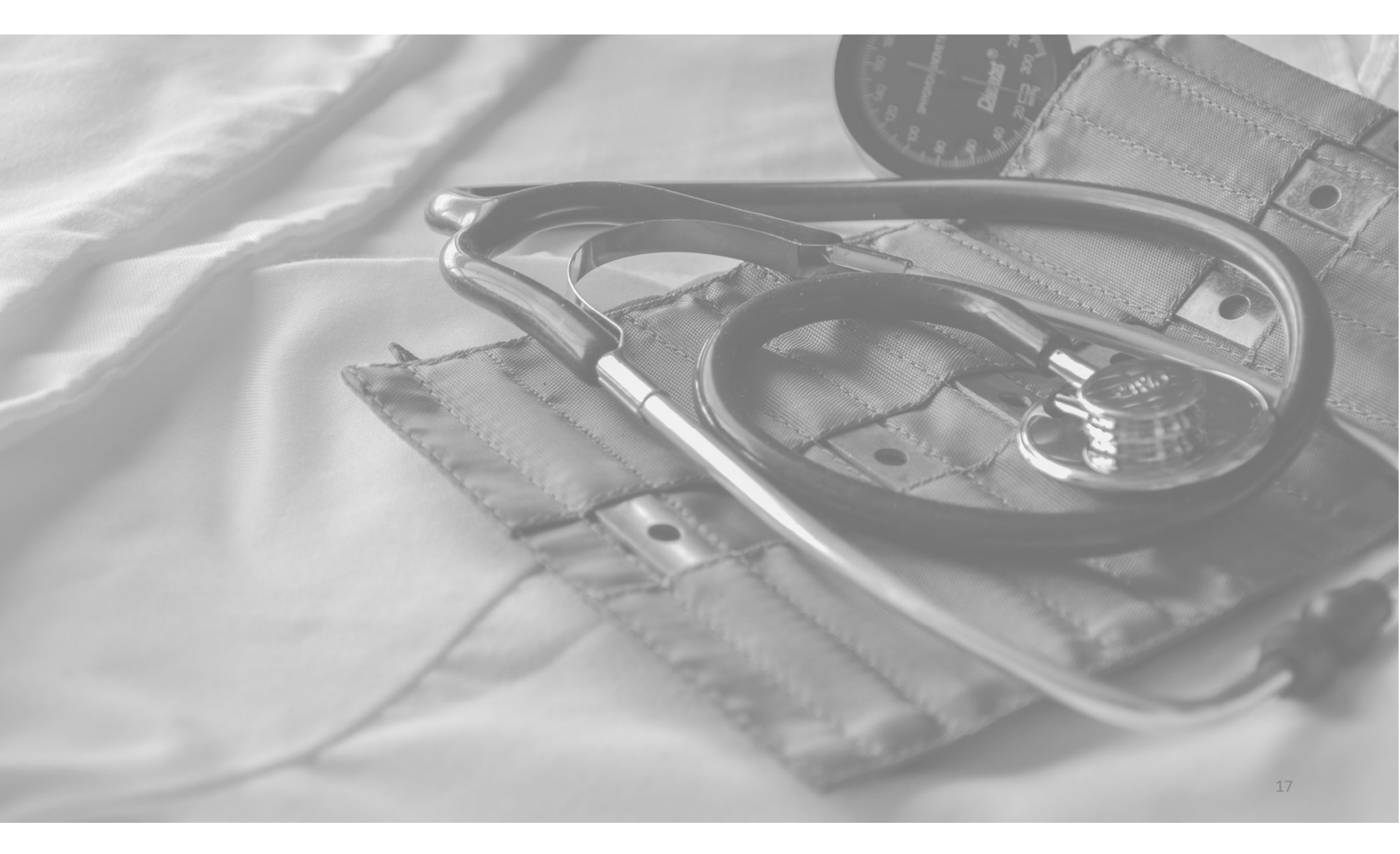